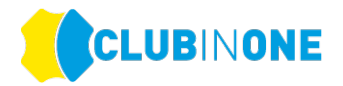

# Informationsblatt Livescoring für die Teilnehmer der DGL

## Login für das Livescoring

Tragen Sie den Link, welcher unten auf Ihrer Scorekarte ersichtlich ist im Webbrowser Ihres Handys ein. Loggen Sie sich danach mit den dazugehörigen Logindaten ein:

| Loch                                                            | Herren<br>Gelb |   | Vorg<br>Vert. | Par | Spieler |   | Zähler | Front      | Side       | Zeit  |
|-----------------------------------------------------------------|----------------|---|---------------|-----|---------|---|--------|------------|------------|-------|
| 1                                                               | 320            | x | 1             | 4   |         | 1 |        | 4          | 4R         | 08:14 |
| 2                                                               | 285            | x | 2             | 4   |         |   |        | 4          | 3L         | 08:28 |
| 3                                                               | 165            | x | 3             | 3   |         | 1 |        | 2          | 3R         | 08:40 |
| 4                                                               | 391            | x | 4             | 4   |         | 1 |        | 1          | R          | 08:54 |
| 5                                                               | 362            | x | 5             | 4   |         |   |        | 4          | L          | 09:08 |
| 6                                                               | 482            | x | 6             | 5   |         |   |        | 8          | R          | 09:24 |
| 7                                                               | 517            | x | 7             | 5   |         | 1 |        | 10         | L          | 09:40 |
| 8                                                               | 331            | x | 8             | 4   |         | 1 |        | 3          | R          | 09:54 |
| 9                                                               | 149            | x | 9             | 3   |         | 1 |        | 7          | R          | 10:06 |
| Out                                                             | 3002           |   |               | 36  |         | 1 |        |            |            |       |
| 10                                                              | 320            | x | 10            | 4   |         | 1 |        | 3          | R          | 10:20 |
| 11                                                              | 285            | x | 11            | 4   |         |   |        | 8          | R          | 10:34 |
| 12                                                              | 165            | x | 12            | 3   |         |   |        | 5          | R          | 10:46 |
| 13                                                              | 391            | x | 13            | 4   |         |   |        | 4          | L          | 11:00 |
| 14                                                              | 362            | x | 14            | 4   |         |   |        | 6          | R          | 11:14 |
| 15                                                              | 482            | x | 15            | 5   |         | 1 |        | 10         | L          | 11:30 |
| 16                                                              | 517            | x | 16            | 5   |         | 1 |        | 5          | R          | 11:46 |
| 17                                                              | 331            | x | 17            | 4   |         | 1 |        | 9          | R          | 12:00 |
| 18                                                              | 149            | x | 18            | 3   |         | 1 |        | 10         | L          | 12:12 |
| In                                                              | 3002           |   |               | 36  |         | 1 |        |            |            |       |
| Out                                                             | 3002           |   |               | 36  |         |   |        | Unterschri | ft Spieler |       |
| Tot.                                                            | 6004           |   |               | 72  |         |   |        |            |            |       |
| HC                                                              |                |   |               |     |         |   |        | Unterschri | ft Zähler  |       |
| Mat                                                             |                |   |               |     |         |   |        | _          |            |       |
| Benutzername: 9100116362 Passwort: 2002 Weblink: live.liga.golf |                |   |               |     |         |   |        |            |            |       |

Es ist sinnvoll, wenn sich pro Spielgruppe ein Spieler mit seinen Daten anmeldet und dann für alle Spieler die Ergebnisse am Handy einträgt.

### Spielertausch

Sobald der "neue" Spieler vom Golfclub in die Startliste eingefügt bzw. getauscht wurde, müssen Sie am Handy den Button "Aktualisieren" drücken. Erst dann wird der getauschte Spieler auf allen Livescoring-Anzeigen angezeigt.

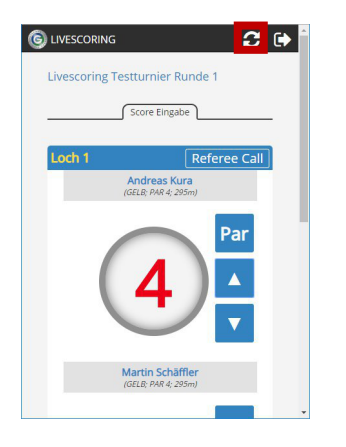

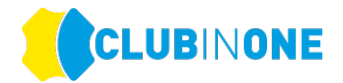

## Login für das Livescoring nicht möglich:

Sollten Sie sich nicht anmelden bzw. einloggen können gehen Sie wie folgt vor:

## Cache Leeren:

**Android-Handy:** Einstellungen  $\rightarrow$  Apps  $\rightarrow$  App auswählen (wählen Sie bitte den Browser aus mit dem Sie sich einloggen möchten)  $\rightarrow$  Cache leeren & Daten löschen  $\rightarrow$  starten Sie die App erneut

iPhone: Einstellungen  $\rightarrow$  Safari  $\rightarrow$  Verlauf und Websitedaten löschen

### **Cookies Aktivieren:**

Android-Handy: Öffnen Sie auf Ihrem Android-Smartphone oder -Tablet die Chrome App 📀

Tippen Sie rechts oben auf das Dreipunkt-Menü

Tippen Sie auf Website-Einstellungen Cookies. Aktivieren Sie Cookies.

#### $iPhone: Einstellungen \rightarrow Safari \rightarrow Alle Cookies blockieren ausschalten$

| II Telekom.de LTE                             | 09:57                    | ⊕ 57 % ■              |
|-----------------------------------------------|--------------------------|-----------------------|
| Keinstellungen                                | Safari                   |                       |
| TABS                                          |                          |                       |
| Symbole in Tabs                               | anzeigen                 |                       |
| Links öffnen                                  |                          | In neuem Tab >        |
| Tabs schließen                                |                          | Manuell >             |
| Safari kann automatis<br>Zeit nicht angesehen | ch Tabs schli<br>wurden. | ießen, die in letzter |
| DATENSCHUTZ & SIC                             | HERHEIT                  |                       |
| Cross-Sitetrackin                             | g verhind                | ern 🚺                 |
| Alle Cookies bloc                             | kieren                   |                       |
| Betrugswarnung                                |                          |                       |
| Apple Pay prüfen                              |                          |                       |